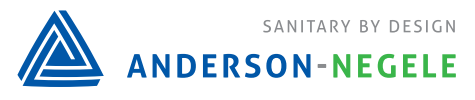

## **Troubleshooting Guide: ILM-4**

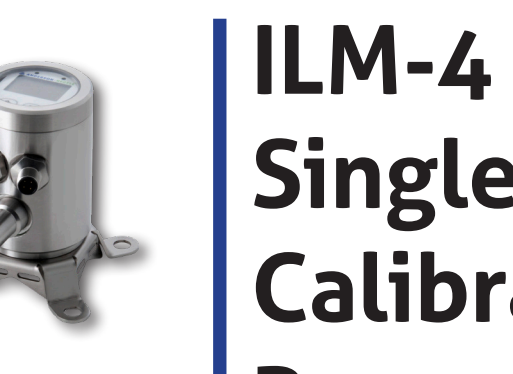

*Please note: This troubleshooting guide is for ILM-4 and ILM-4R models produced after April 2018* 

### Calibrating using a single solution

# ILM-4 Single Point Calibration Procedure

- 1. Make sure you know your critical milli siemens measuring point
- 2. Obtain good known conductivity reference solution for your operating range
- 3. Test unit in the reference solution without making any adjustments and record value. Repeat this process three times
- 4. If the reading is off by the same amount, complete an Offset Adjustment (**See Procedure A**) by using either the push buttons or the MPI-200 Software/Cable
  - An offset adjustment is an addition or subtraction to the value to obtain a linear reading. For example, if the difference is +3mS/cm, the offset would be -3 ms/cm

| Reference Solution | Sensor Reading | Difference | Offset |
|--------------------|----------------|------------|--------|
| 20 mS/cm           | 23 mS/cm       | +3mS/cm    | 3      |

### **Procedure A: Changing Offset using push buttons**

- 1. Long right press to Menu
- 2. Short right press down to Calibr.
- 3. Long right press to Calibration menu
- 4. Long right press to Conductivity 1
- 5. Long right press to highlight
- 6. Short right press to underscore leftmost digit
- 7. Long right press to highlight digit
- 8. Use left and right buttons to change as needed
- 9. Long right press to unhighlight
- 10. Short right press to underscore second digit
- 11. Long right press to highlight digit
- 12. Use left and right buttons to change as needed
- 13. Long right press to unhighlight
- 14. Short right press to highlight all
- 15. Long right press to Save Data?
- 16. Short right press for yes
- 17. Repeat as needed for Cond and Conductivity 2

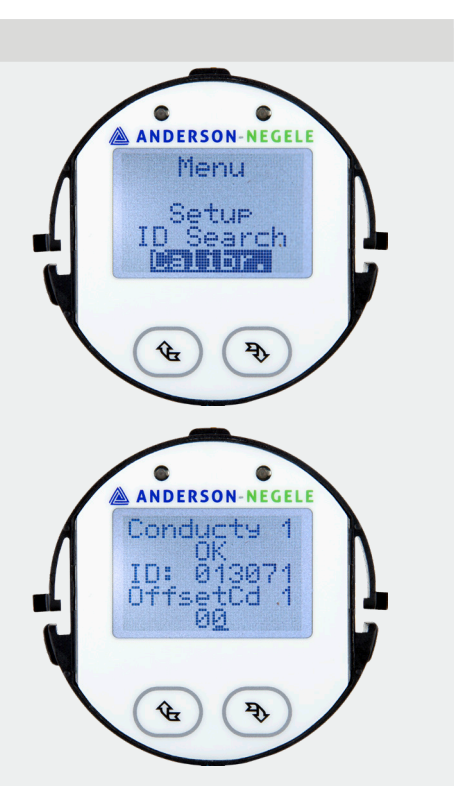

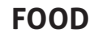

## Changing Offset using MPI-200 Software

- 1. Make sure unit is powered with 24V DC
- 2. Make sure green board on the adapter is facing towards the connectors on ILM
- 3. Open Software
- 4. Click on ILM-4
- 5. Click on Extras tab on top of screen
- 6. Select Calibration
- 7. Enter password (5315)
- 8. Click OK

| – 🗆 X                                                                                                    |
|----------------------------------------------------------------------------------------------------|
|                                                                                                    |
| <ul> <li>Mode – </li> <li>Monitoring</li> <li>Adjustment</li> <li>Setup</li> <li>Calibration</li> </ul> Password   OK Cancel |
|                                                                                                    |

#### Changing Offset using MPI-200 Software (cont'd)

- 9. Click on Conductivity Measurement
- 10. Click on Conductivity 1
- 11. Click on Offset Conductivity 1
- 12. Select red screwdriver to enable editing (1)
- 13. Use up and down arrows to adjust range (2)
- 14. Click on green check mark to save (3)

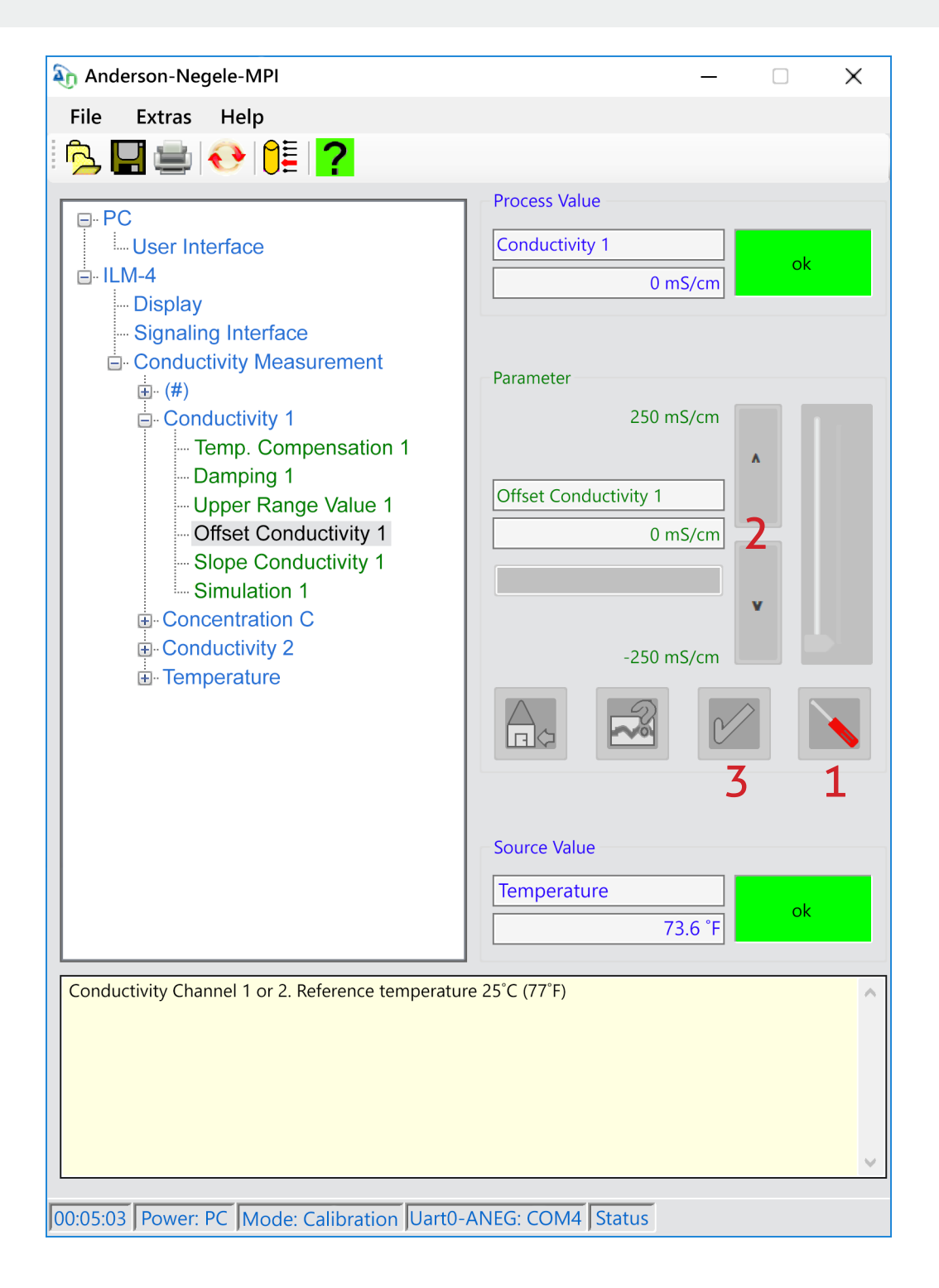

10024/0.1/2019-08-13/TS/NA

Anderson-Negele 156 Auriesville Road Fultonville, NY 12072

Phone 800-833-0081 Fax 518-922-8997 info@anderson-negele.com Tech. Support: techservice@anderson-negele.com Phone 800-833-0081